#### Nastavení připojení k Wi-fi tepelných čerpadel Brilix Inverboost XHPFD PX:

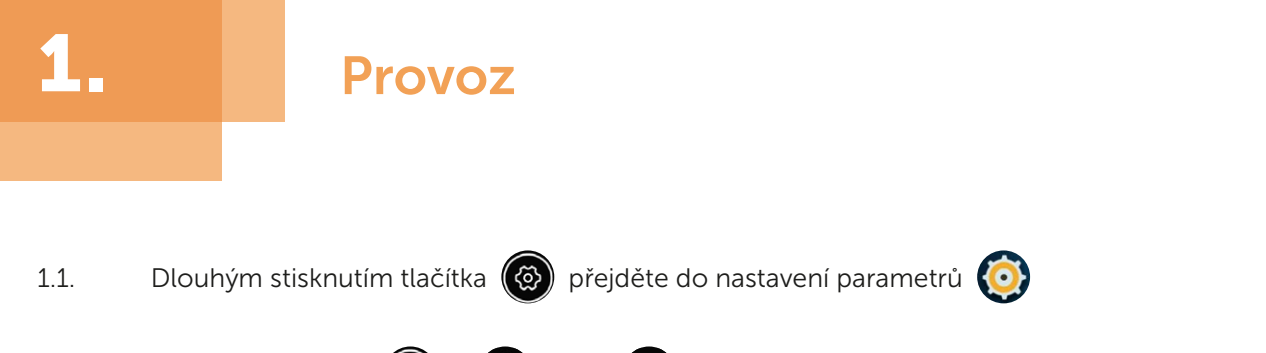

1.2. Stisknutím tlačítka 🚳 a 🔿 nebo 👽 vyberte parametr P17 a pak dlouhým stisknutím tlačítka 🔞 po dobu 15 s nastavte parametr P17 = 1 (funkce Wi-Fi).

| Parametr | Popis            | Rozsah | Výchozí hodnota | Poznámky  |
|----------|------------------|--------|-----------------|-----------|
| P17      | WIFI nebo Modbus | 0-1    | 1               | 0: Modbus |
|          |                  |        |                 | 1: WIFI   |

1.3. Posledním krokem je stažení Wi-Fi aplikace (název aplikace: Alsavo Pro) z App Storu nebo Google Play ve vašem chytrém telefonu

# 2.

## Připojení k Wi-Fi aplikaci

2.1. Otevřete aplikaci "Alsavo Pro", klikněte na symbol "+" vlevo nahoře a vyberte možnost "New device" ("Nové zařízení"). Pak klikněte na "Next" ("Další") a zadejte aktuální heslo pro připojení k Wi-Fi síti. Na displeji stiskněte " \* na dobu 5 s bez ohledu na to, zda je ZAPNUTÁ nebo VYPNUTÁ, dokud \* nezačne blikat. Nebo na displeji stiskněte nejprve " \* na dobu 5 s a zadejte aktuální heslo k Wi-Fi síti.

Pokud proběhne připojení úspěšně, přestane blikat. Pokud se připojení nezdaří, aplikace zobrazí hlášení "Failed to connect device".

2.2 Rozhraní "Nickname and password" ("Název a heslo") se zobrazí pouze jednou při úspěšném připojení nového tepelného čerpadla. Tuto jednotku můžete pojmenovat a chránit heslem. (Pokud je připojení k Wi-Fi síti nestabilní, nemusí se rozhraní objevit. Nebudete mít možnost jej pojmenovat a chránit heslem. V takovém případě se použije výchozí heslo "123456".)

Poznámka: Pokud je aplikace někoho jiného na stejné Wi-Fi síti jako ta vaše, může jeho aplikace automaticky identifikovat vaše tepelné čerpadlo. Po zadání hesla pak může ovládat vaše tepelné čerpadlo.

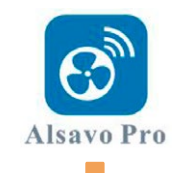

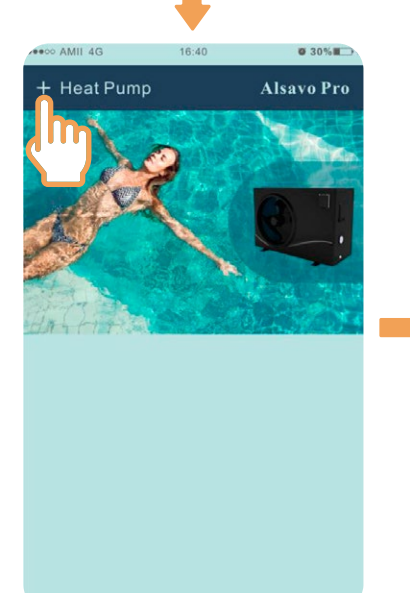

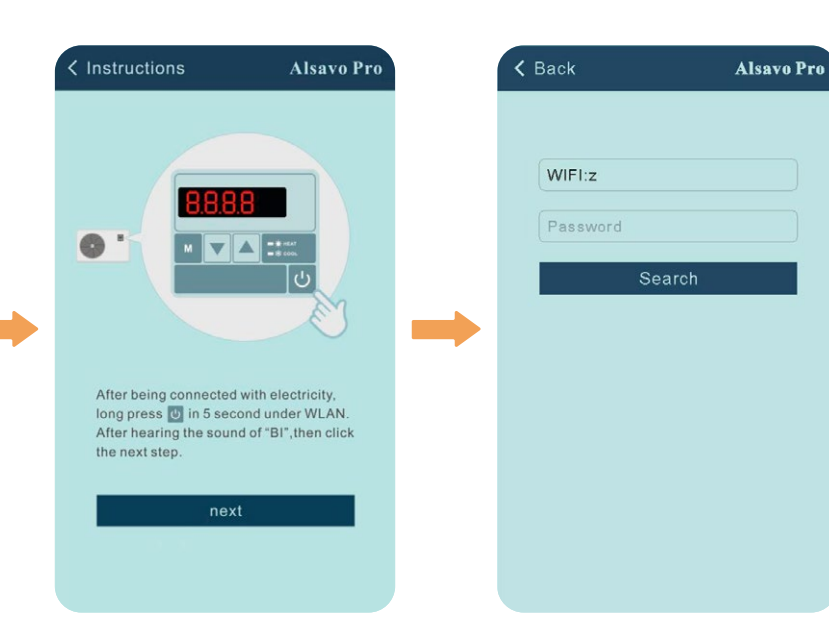

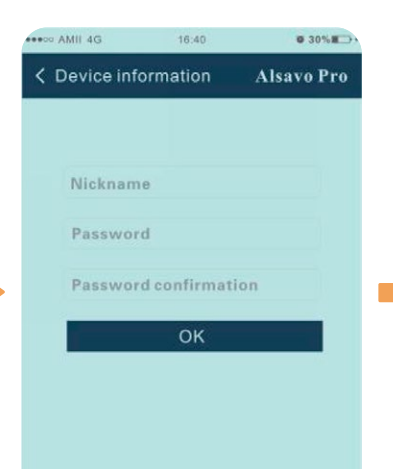

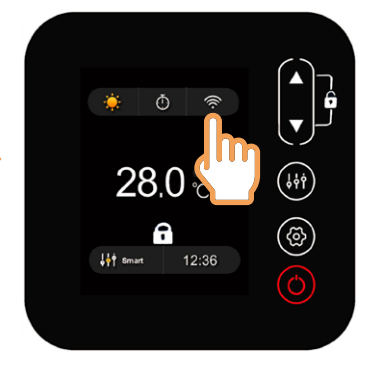

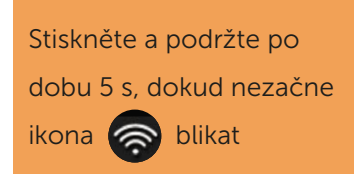

| Heat Pump                                                                                                    | Tepelné čerpadlo                                                                                                    |
|----------------------------------------------------------------------------------------------------|----------------------------------------------------------------------------------------------------|
| Instructions                                                                                                    | Pokyny                                                                                                    |
| After being connected with electricity, long press $\bigcirc$ in 5 second under WLAN.<br>After hearing the sound of "BI", then click the next step. | Po zapojení so elektrické sítě stiskněte v nabídce WLAN dlouze tlačítko Ö na<br>bodu 5 s. Jakmile uslyšite pípnutí "BI", pokračujte dalším krokem. |
| next                                                                                                    | další                                                                                                    |
| Back                                                                                                    | Zpět                                                                                                    |
| WIFI:z                                                                                                    | Wi-Fi: z                                                                                                    |
| Password                                                                                                    | Heslo                                                                                                    |
| Search                                                                                                    | Vyhledat                                                                                                    |
| Device information                                                                                                    | Informace o zařízení                                                                                                    |
| Nickname                                                                                                    | Název                                                                                                    |
| Password confirmation                                                                                                    | Potvrzení hesla                                                                                                    |
| ОК                                                                                                    | ОК                                                                                                    |
| IN                                                                                                    | VSTUP                                                                                                    |
| Smart                                                                                                    | Inteligentní                                                                                                    |

### Ovládání Wi-Fi aplikace

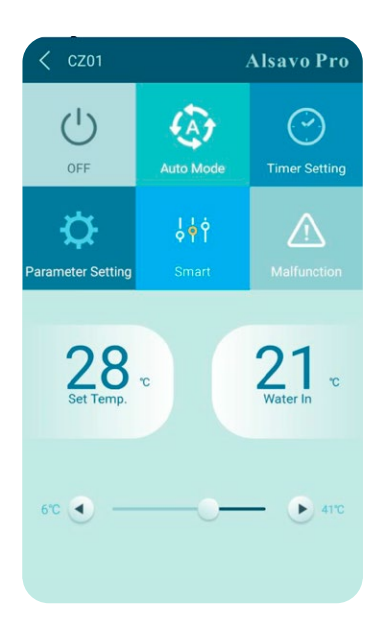

3.

| OFF               | VYPNUTO             |  |  |
|-------------------|---------------------|--|--|
| Auto Mode         | Automatický režim   |  |  |
| Timer Setting     | Nastavení časovače  |  |  |
| Parameter Setting | Nastavení parametrů |  |  |
| Smart             | Inteligentní        |  |  |
| Malfunction       | Porucha             |  |  |
| Set Temp.         | Nastavená teplota   |  |  |
| Water In          | Přívod vody         |  |  |

#### 1) ZAPNUTÍ/VYPNUTÍ

Kliknutím na ikonu " 🌰 " zapnete nebo vypnete tepelné čerpadlo.

#### 2) Přepnutí režimu

Jednotka invertboost nabízí tři režimy (automatický, chlazení nebo topení). Kliknutím na ikonu přepnete režim (automatický 🕢 , topení 🚫 , chlazení 🌄 ).

#### 3) Nastavení časovače

Klikněte na o , změní se na O . Zapnutí a vypnutí časovače se aktivuje současně. Vyberte požadovaný čas "timer on" a "timer off", následně potvrďte tlačítkem "OK". Dalším kliknutím na tlačítko "O" akci zrušíte.

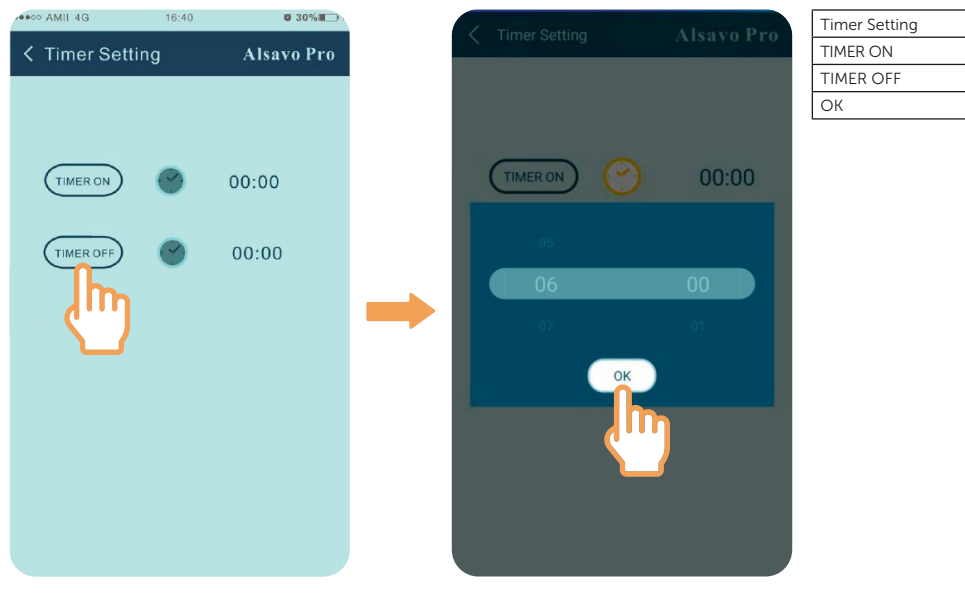

| Time | r Setting | Nastavení časovače |
|------|-----------|--------------------|
| TIME | R ON      | ČASOVAČ ZAPNUTÝ    |
| TIME | R OFF     | ČASOVAČ VYPNUTÝ    |
| ОК   |           | ОК                 |

#### 4) Kontrola a nastavení parametrů

Image: wind state state s

Klikněte na ikonu parametrů

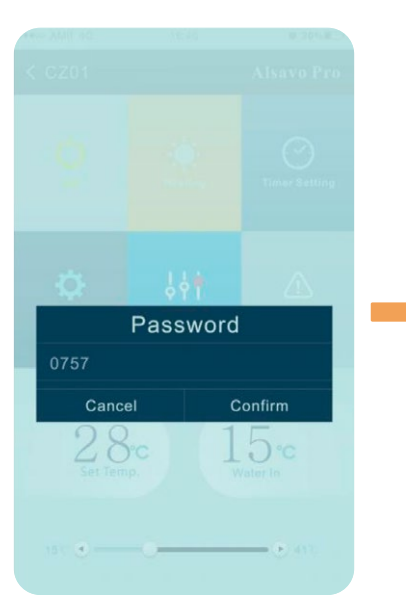

a zadejte heslo "0757".

| Parameter Query                   | Default |
|-----------------------------------|---------|
| Water In                          | Denaun  |
|                                   |         |
|                                   |         |
|                                   |         |
|                                   |         |
|                                   |         |
|                                   |         |
|                                   |         |
|                                   |         |
|                                   |         |
|                                   |         |
|                                   |         |
| Parameter Setting                 | Range   |
|                                   |         |
|                                   |         |
| Re-set to factory default setting |         |

| OFF               | VYPNUTO             |
|-------------------|---------------------|
| Auto Made         | Automatický režim   |
| Timer Setting     | Nastavení časovače  |
| Parameter setting | Nastavení parametrů |
| Smart             | Inteligentní        |
| Malfunction       | Porucha             |
| Set Temp          | Nastavená teplota   |
| Water In          | Přívod vody         |
| Password          | Heslo               |
| Cancel            | Zrušit              |
| Confirm           | Potvrdit            |
| Parameter         | Parametr            |
| Parameter Query   | lkona parametrů     |
| Default           | Výchozí nastavení   |

| Water Out                                  | Odvod vody                                      |
|--------------------------------------------|-------------------------------------------------|
| Heating piping temperature                 | Teplota topného potrubí                         |
| Limited frequency code                     | Kód omezené frekvence                           |
| Ambient temperature                        | Okolní teplota                                  |
| Exhaust temperature                        | Snímač teploty výfukových plynů                 |
| Actual steps of electronic expansion valve | Vlastní kroky elektronického expanzního ventilu |
| IPM module temperature                     | Teplota modulu IPM                              |
| Compressor running frequency               | Provozní rozsah kompresoru                      |
| Compressor current                         | Proud kompresoru                                |
| DC fan motor speed                         | Otáčky motoru DC ventilátoru                    |
| Range                                      | Rozsah                                          |
| Water Pump Operating Mode                  | Provozní režim vodního čerpadla                 |
| Water Temperature Calibration              | Kalibrace teploty vody                          |
| Re-set to factory default setting          | Obnovení továrního nastavení                    |

#### Nastavení parametrů:

- (1) Vodní čerpadlo může pracovat ve 2 režimech (P03: 1: Vždy v provozu; 0: Závisí na chodu kompresoru).
- (2) Kalibrace teploty přívodu vody (-9,0 až 9,0 °C).
- (3) Jednotka teploty: °C nebo °F.
- (4) Při obnově továrního nastavení se zobrazí následující doporučení.

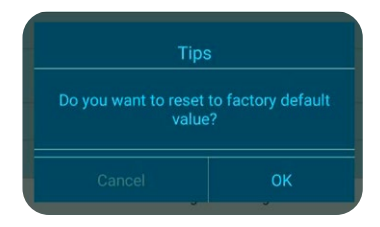

| Tips                                           | Doporučení                        |
|------------------------------------------------|-----------------------------------|
| Do you want to reset to factory default value? | Chcete obnovit tovární nastavení? |
| Cancel                                         | Zrušit                            |
| ОК                                             | ОК                                |

#### 5) Přepnutí provozního režimu

V režimu topení nebo chlazení jsou k dispozici tři provozní režimy (tichý, inteligentní a výkonný)

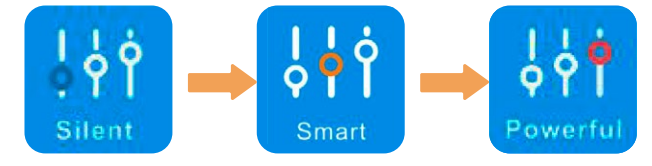

| Silent   | Tichý        |
|----------|--------------|
| Smart    | Inteligentní |
| Powerful | Výkonný      |

V automatickém režimu je výchozí inteligentní provozní režim.

### 6) Porucha

Pokud dojde k chybě, ikona poruchy 🛆 zčervená 🙆 . Kliknutím na ikonu zkontrolujete chybu.

| Malfund    | ction Alsavo Pro               |
|------------|--------------------------------|
| Error code | Malfunction                    |
|            |                                |
|            |                                |
|            |                                |
| PP04       | Gas return sensor failure      |
|            |                                |
|            |                                |
|            |                                |
|            |                                |
|            | Coil pipe temperature too high |
|            |                                |
|            |                                |
|            |                                |
|            |                                |
|            |                                |
|            |                                |
|            |                                |
|            |                                |
|            |                                |
|            |                                |
|            | Communication failure between  |

| Malfunction                                                    | Porucha                                                                 |
|----------------------------------------------------------------|-------------------------------------------------------------------------|
| Error code                                                     | Chybový kód                                                             |
| Inlet water temperature sensor failure                         | Porucha snímače teploty přívodu vody                                    |
| Outlet water temperature sensor failure                        | Porucha snímače teploty odvodu vody                                     |
| Heating coil pipe sensor failure                               | Porucha snímače topného vinutého potrubí                                |
| Gas return sensor failure                                      | Porucha snímače zpětného toku plynu                                     |
| Ambient temperature sensor failure                             | Porucha snímače okolní teploty                                          |
| Exhaust temperature sensor failure                             | Porucha snímače výstupní teploty                                        |
| Anti-freezing protection in Winter                             | Ochrana proti zamrznutí v zimě                                          |
| Low ambient temperature protection                             | Ochrana před nízkou okolní teplotou                                     |
| Coil pipe temperature too high protection under Cooling mode   | Ochrana před příliš vysokou teplotou vinutého potrubí v režimu chlazení |
| T2 too low waler temperature protection under cooling mode     | Ochrana před příliš nízkou teplotou vody T2 v režimu chlazení           |
| High pressure failure                                          | Porucha vysokého tlaku                                                  |
| Low pressure failure                                           | Porucha nízkého tlaku                                                   |
| Water flow failure                                             | Porucha průtoku vody                                                    |
| Water temperature overheating protection under heating mode    | Ochrana proti přehřátí vody v režimu topení                             |
| Exhaust temperature too high failure                           | Porucha při příliš vysoké výstupní teplotě                              |
| Controller malfunction or communication failure                | Porucha ovladače nebo komunikace                                        |
| Compressor current protection                                  | Ochrana kompresoru před vysokým proudem                                 |
| Communication failure between controller and PCB               | Porucha komunikace mezi ovladačem a deskou plošných spojů               |
| Communication failure between PCB and driver board             | Porucha komunikace mezi deskou plošných spojů a řídicí deskou           |
| VDC Voltage too high protection                                | Ochrana proti příliš vysokému DC napětí                                 |
| IPM Module protection                                          | Ochrana IPM modulu                                                      |
| VDC Voltage too low protection                                 | Ochrana proti příliš nízkému DC napětí                                  |
| Input current too strong protection                            | Ochrana proti příliš silnému vstupnímu proudu                           |
| IPM module thermal circuit is abnormal                         | Neobvyklý projev tepelného obvodu IPM modulu                            |
| IPM module temperature too high protection                     | Překročení ochrany před vysokou teplotou IPM modulu                     |
| PFC module protection                                          | Ochrana PFC modulu                                                      |
| DC fan failure                                                 | Porucha DC ventilátoru                                                  |
| PFC module thermal circuit is abnormal                         | Neobvyklý projev tepelného obvodu PFC modulu                            |
| RFC module high temperature protection                         | Ochrana modulu RFC proti příliš vysoké teplotě                          |
| input power failure                                            | Porucha vstupního napájení                                              |
| Software control failure                                       | Porucha softwarové kontroly                                             |
| Current detection circuit failure                              | Porucha kontrolního obvodu                                              |
| Compressor start failure                                       | Porucha spuštění kompresoru                                             |
| Ambient temperature device failure on Driving board            | Porucha zařízení pro měření okolní teploty na řídicí desce              |
| Compressor phase failure                                       | Porucha fáze kompresoru                                                 |
| 4-way valve reversal failure                                   | Porucha obráceného chodu čtyřcestného ventilu                           |
| EEPROM data reading failure in Transfer board                  | Porucha čtení dat z paměti EEPROM na přenosové desce                    |
| The inter-chip communication failure on the main control board | Porucha komunikace mezi čipy na hlavní řídicí desce                     |

#### 7) Nastavení teploty

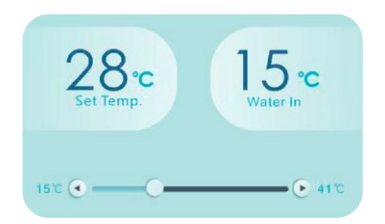

| Set Temp | Nastavená teplota |
|----------|-------------------|
| Water In | Přívod vody       |

Posuvníkem nebo stisknutím tlačítka " ( nebo " ) "můžete nastavit cílovou teplotu vody. Po potvrzení se změní nastavená teplota vody na displeji ovladače. Pokud se změní nastavení teploty na displeji, synchronně se aktualizuje v aplikaci.

#### 8) Kontrola informací o zařízení

V hlavním rozraní klikněte vpravo nahoře na tlačítko "Alsavo Pro". Zobrazí se informace o zařízení.

| Image: Serial number   8245 0000 0006     Image: Serial number   8245 0000 0006     Firmware Version   2.0.1(svm39)     Image: Display the series   Image: Display the series     Image: Display the series   Image: Display the series     Image: Display the series   Image: D                                                                                                    | < CZ01           |     | Alsavo Pro   | < Dev      | vice information | Alsavo Pro        |
|----------------------------------------------------------------------------------------------------|------------------|-----|--------------|------------|------------------|-------------------|
| Image: Second second second               | -                |     |              | Serial num | ber              | 8245 0000 0006    |
| 다 Heat Timel-securing<br>다 나 나 다 Timel-securing<br>다 나 다 다 다 다 다 다 다 다 다 다 다 다 다 다 다 다 다 다                                                                                                    |                  |     | ("")         | Firmware   |                  | 2.0.1(svn39)      |
| Image: Straint Image: Straint Image: Strain                                                                                                    |                  |     | Timer secong | Upgrade p  |                  | 2.0.1             |
| Image: Constraint of the section of the section o |                  |     |              | WLAN SSI   |                  | OFFICE            |
| arameter Setting Smaint Malfunction                                                                                                    | D                | Ŷ¢Ģ | $\triangle$  | Version    |                  | V1.0.59463(59164) |
| →                                                                                                    | arameter Setting |     | Malfunction  |            |                  |                   |
|                                                                                                    |                  |     |              |            |                  |                   |
|                                                                                                    |                  |     |              |            |                  |                   |
|                                                                                                    |                  |     |              |            |                  |                   |
|                                                                                                    |                  |     |              |            |                  |                   |
|                                                                                                    |                  |     |              |            |                  |                   |
|                                                                                                    |                  |     |              |            |                  |                   |
|                                                                                                    |                  |     |              |            |                  |                   |
|                                                                                                    |                  |     |              |            |                  |                   |
|                                                                                                    |                  |     |              |            |                  |                   |
|                                                                                                    |                  |     |              |            |                  |                   |

| ON                 | ZAPNUTO              |  |  |
|--------------------|----------------------|--|--|
| Heat               | Topení               |  |  |
| Timer Setting      | Nastavení časovače   |  |  |
| Parameter Setting  | Nastavení parametrů  |  |  |
| Smart              | Inteligentní         |  |  |
| Malfunction        | Porucha              |  |  |
| Device information | Informace o zařízení |  |  |
| Serial number      | Výrobní číslo        |  |  |
| Firmware version   | Verze firmwaru       |  |  |
| Upgrade package    | Balíček aktualizace  |  |  |
| OFFICE             | KANCELÁŘ             |  |  |
| Version            | Verze                |  |  |

#### 9) Kontrola informací o tepelném čerpadlu na úvodní obrazovce

Kliknutím na ikonu " 🔊 " můžete přejmenovat, změnit heslo nebo odstranit zařízení.

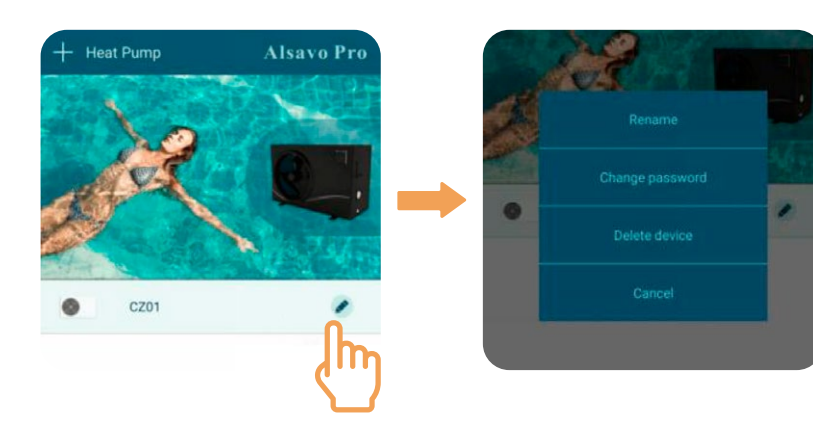

| Heat Pump       | Tepelné čerpadlo |
|-----------------|------------------|
| Rename          | Přejmenovat      |
| Change password | Změnit heslo     |
| Delete device   | Odebrat zařízení |
| Cancel          | Zrušit           |

Při komunikaci funguje aplikace jako hlavní a obrazovka se zobrazuje jako podřízené zařízení:

- (1) Pokud změníte parametry v aplikaci, aktualizují se na obrazovce.
- (2) Pokud změníte parametry na obrazovce, aktualizují se také v aplikaci.